# CON TEXAS A&M UNIVERSITY-KINGSVILLE® Banner 9

## **Training Topics**

Banner 9
 General Navigation
 Search Field
 Title bar

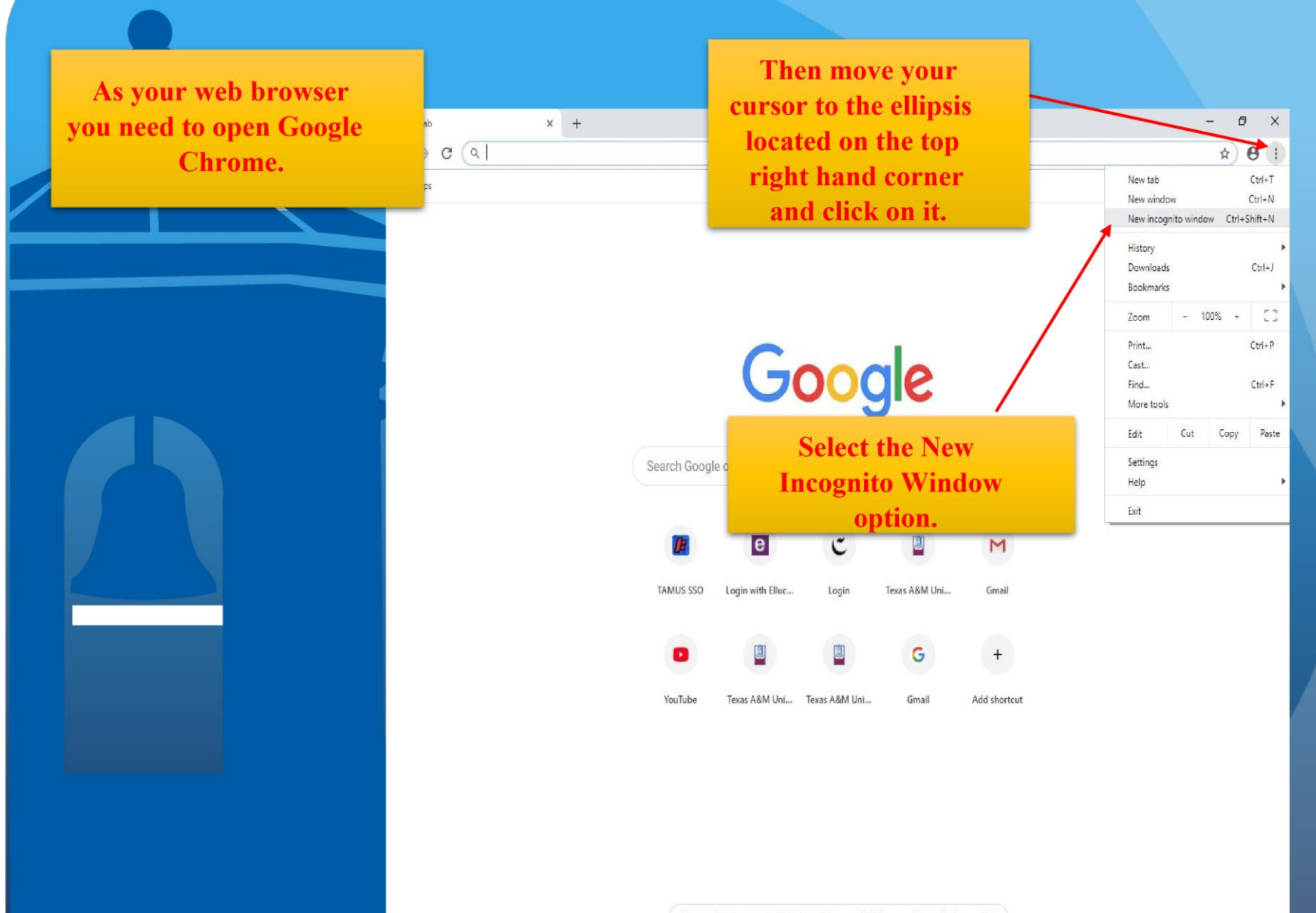

We can all help prevent opioid abuse. Dispose of old & unneeded medications safely

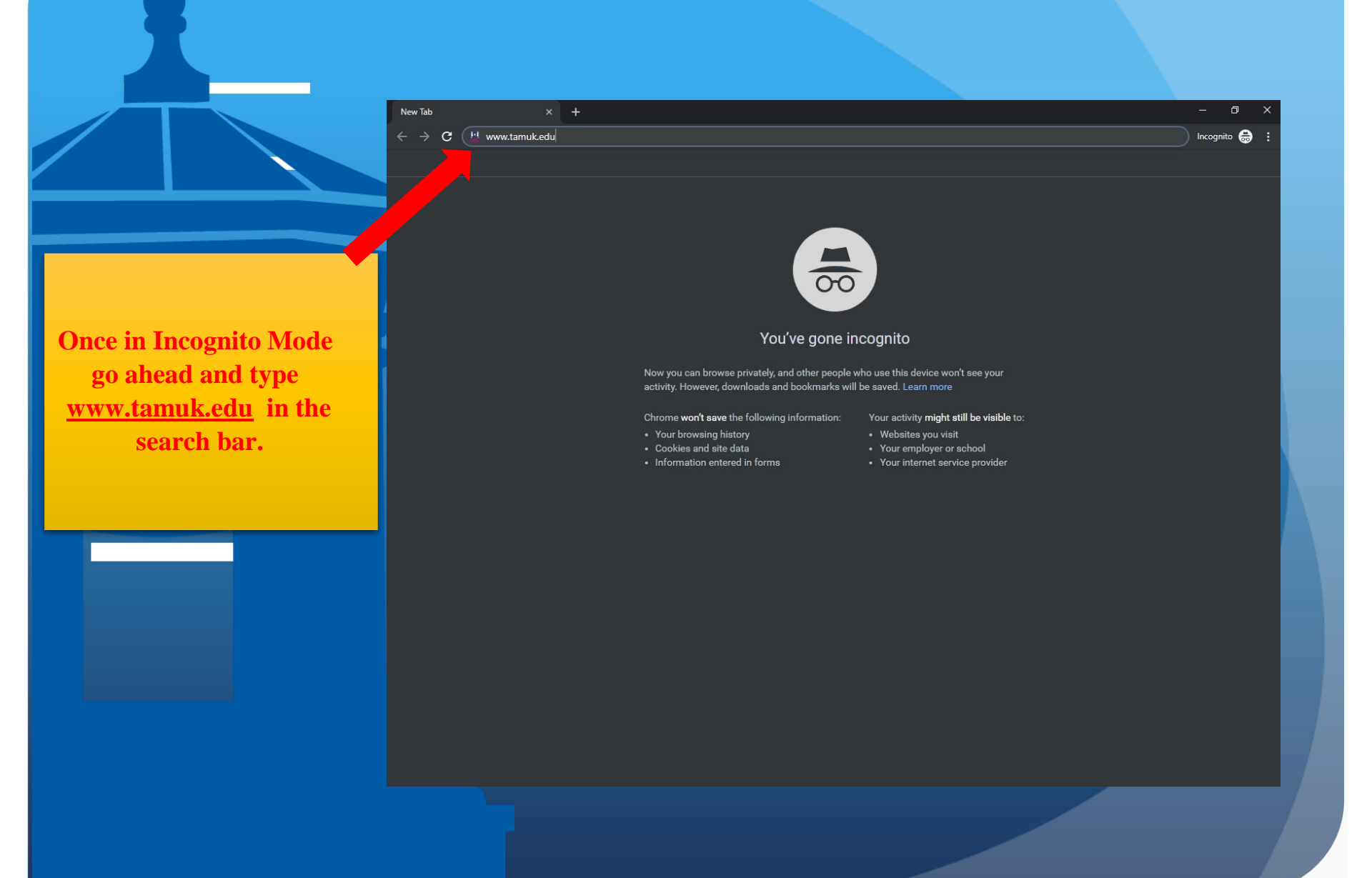

🖳 Texas A&M University Kingsville 🛛 🔶 🕂 → C ① Not secure | www.tamuk.edu Incognito 음 You should then be TEXAS A&M UNIVERSITY ~ Bb 0 Ш **KINGSVILLE** directed to TAMUK's Blue & Gold Blackboard Search home page. About -Admission \* Academics -Research Alumni Athletics Resources • **PRESIDENTIA** Move your mouse Inaugura of over to the JNET link and click on it. DR. MARK A. HUSSEY APRIL 25, 2019 Read More ound Javelina Nation 📓 Roa lavalina

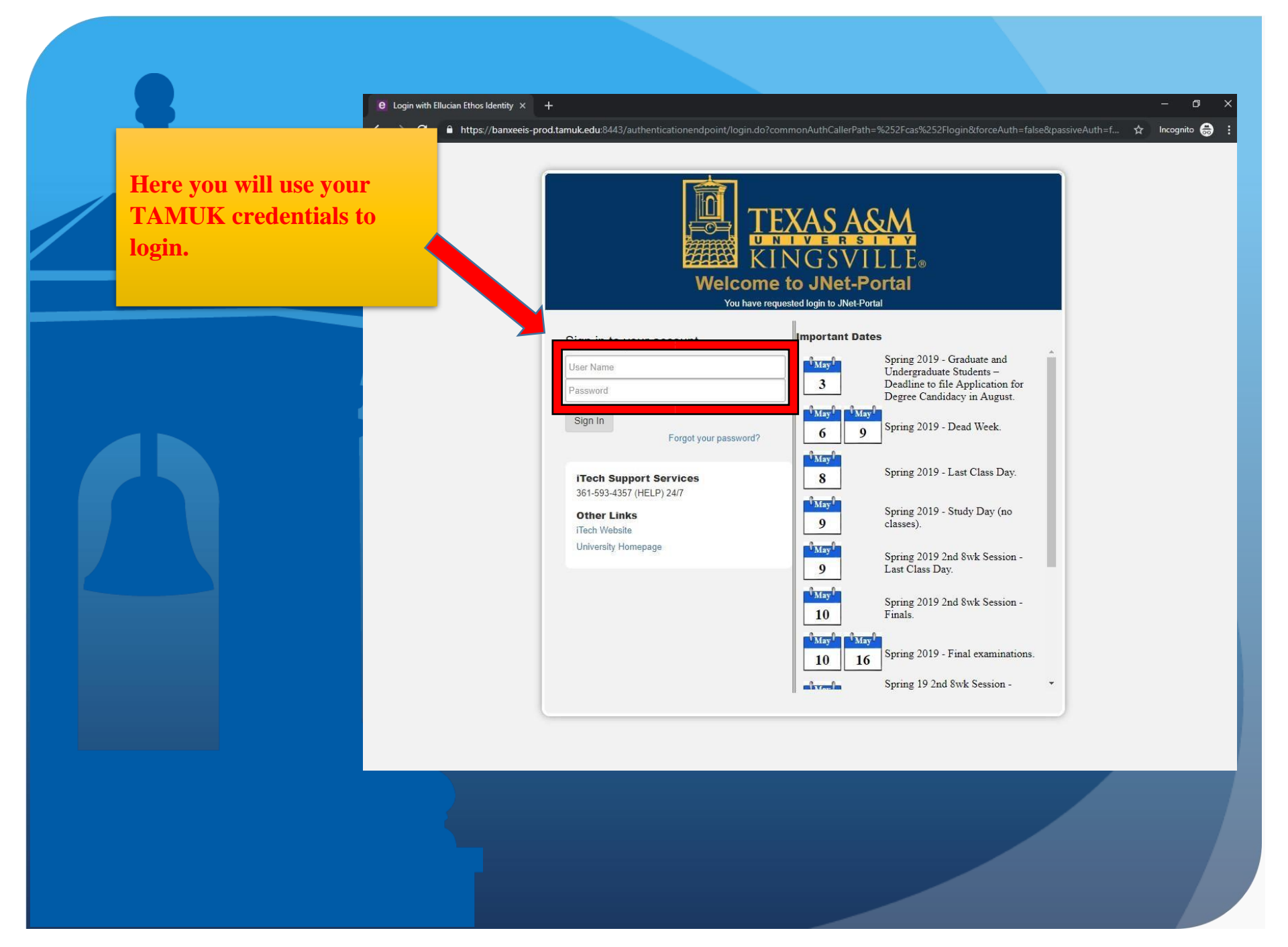

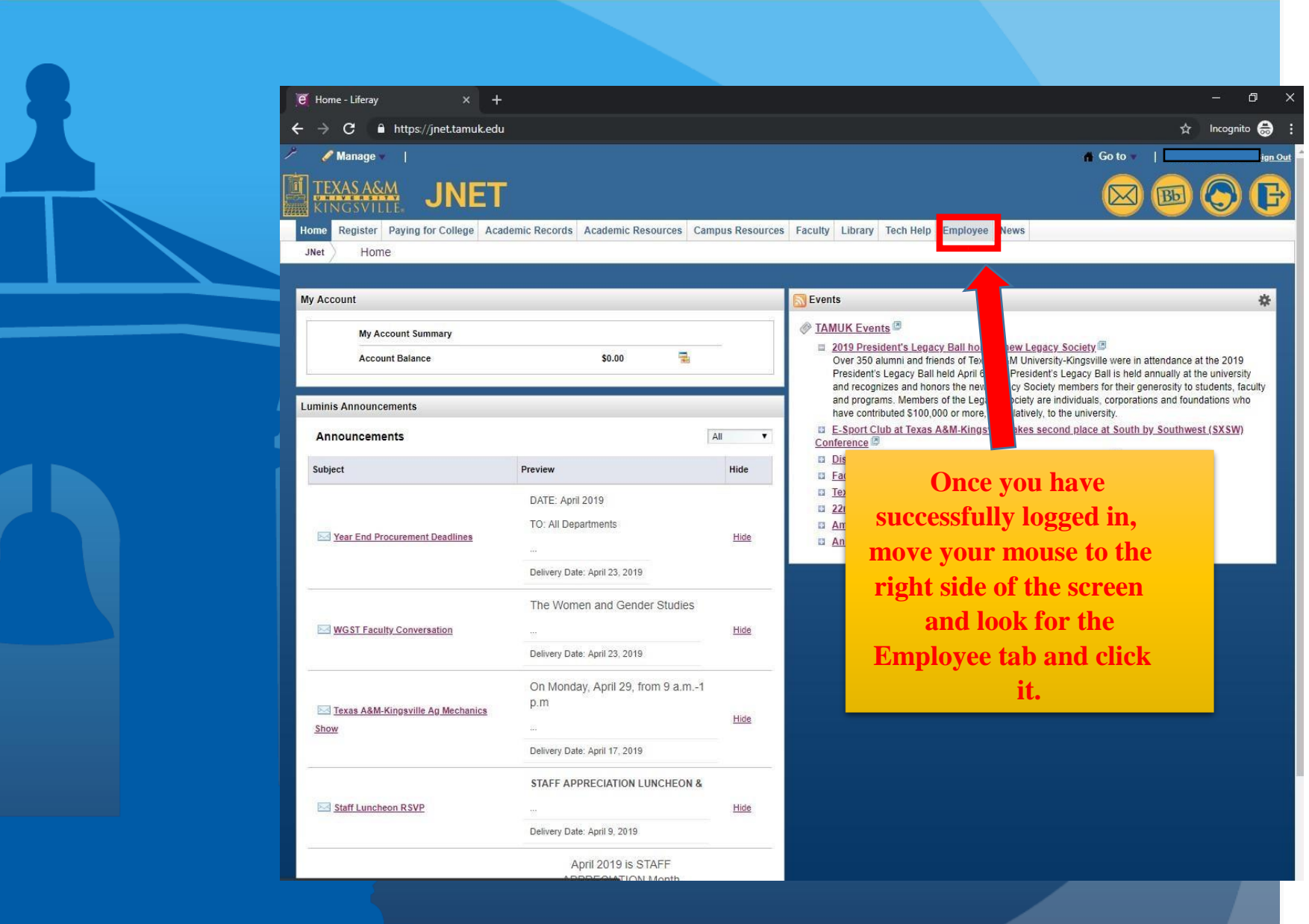

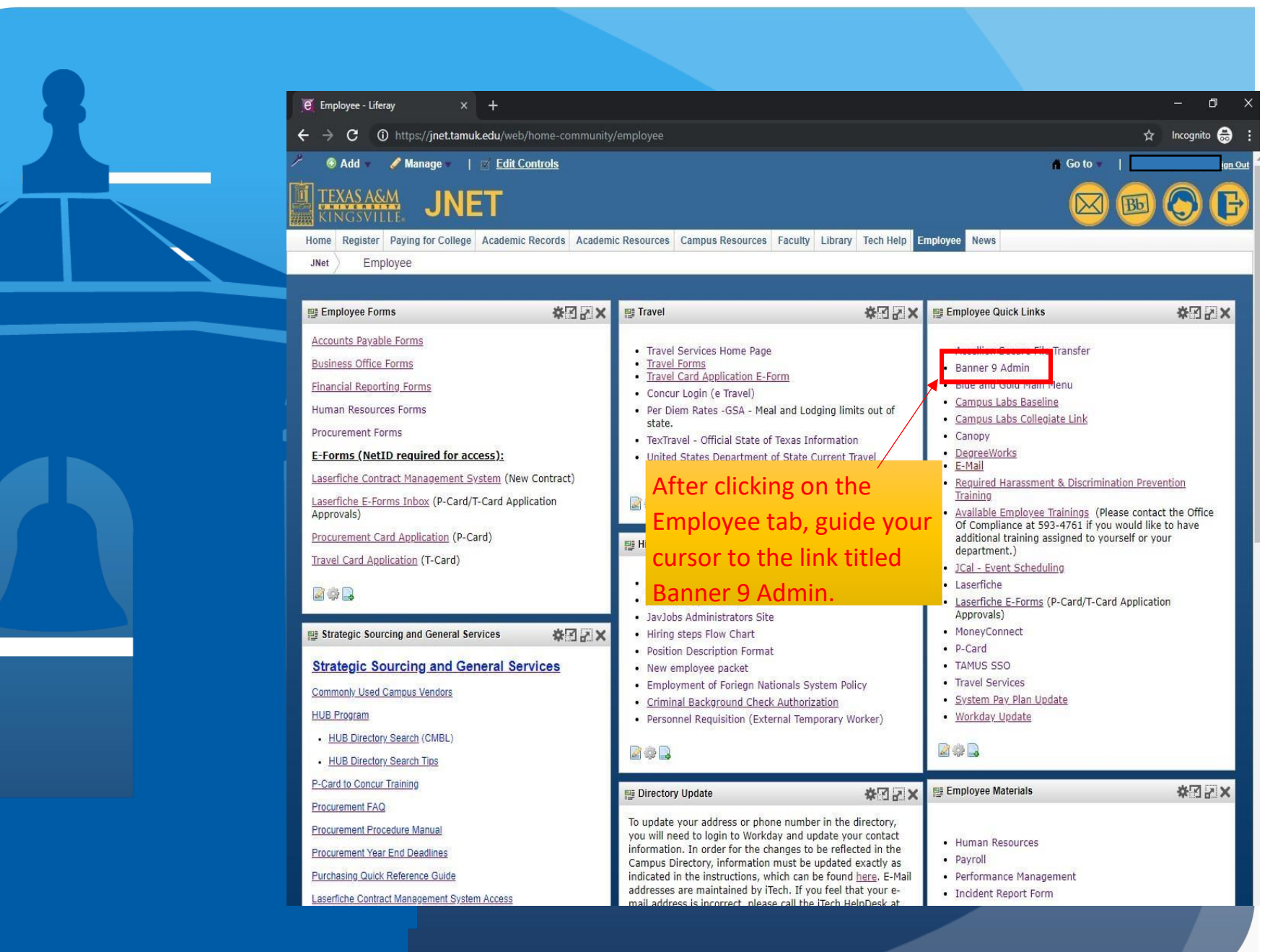

### **General Navigation**

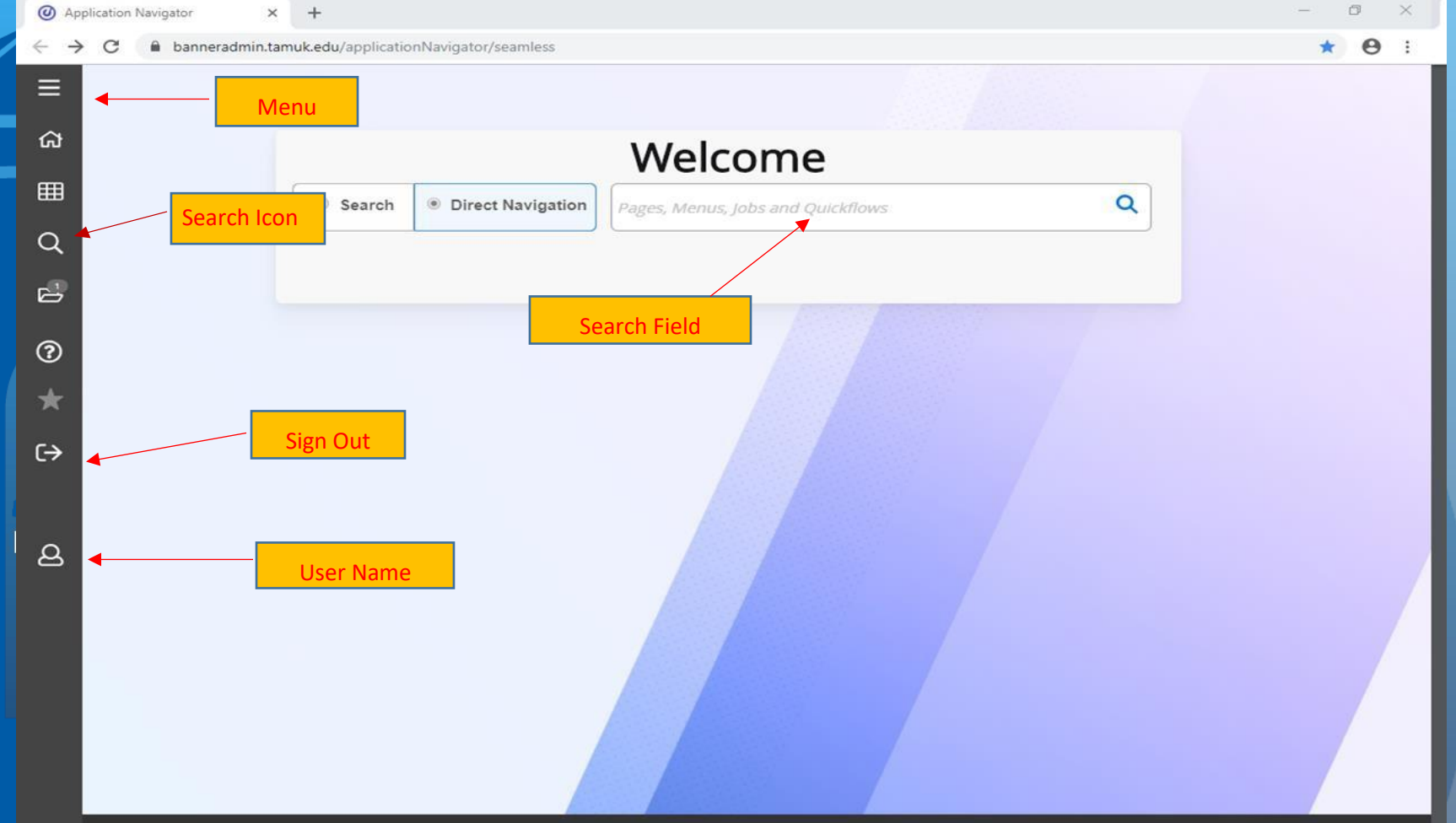

Ellucian® | © 2014-2019 Ellucian Company L.P. and its affiliates.

#### Four ways to access Pages (Forms)

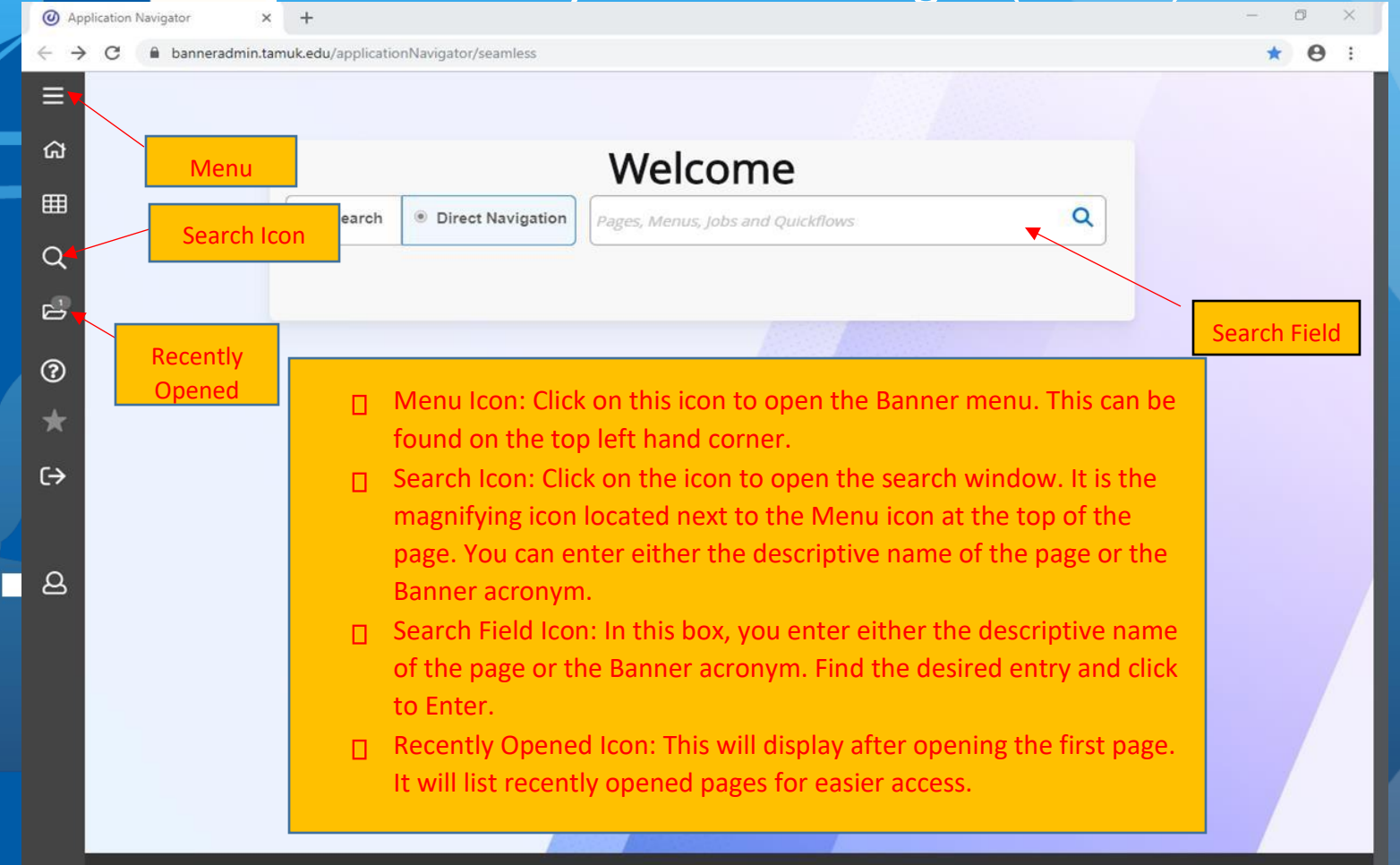

Ellucian® | © 2014-2019 Ellucian Company L.P. and its affiliates.

#### E

#### < Back to Main Menu

| Ap | Applications |  |   |  |  |  |  |  |  |
|----|--------------|--|---|--|--|--|--|--|--|
|    | Banner       |  | > |  |  |  |  |  |  |
|    | My Banner    |  | > |  |  |  |  |  |  |
|    | My Links     |  | > |  |  |  |  |  |  |
|    |              |  |   |  |  |  |  |  |  |
|    |              |  |   |  |  |  |  |  |  |
|    |              |  |   |  |  |  |  |  |  |
|    |              |  |   |  |  |  |  |  |  |
|    |              |  |   |  |  |  |  |  |  |
|    |              |  |   |  |  |  |  |  |  |
|    |              |  |   |  |  |  |  |  |  |

|           |                              |                   | Welcome                           |   |
|-----------|------------------------------|-------------------|-----------------------------------|---|
|           | Search                       | Direct Navigation | Pages, Menus, Jobs and Quickflows | ۹ |
| ≡<br>< Ва | ack to Applications          |                   |                                   |   |
| < Ba      | anner                        |                   |                                   |   |
|           | Student (*STUDENT)           | >                 |                                   |   |
|           | Human Resources<br>(*HRS)    | >                 |                                   |   |
|           | Financial Aid<br>(*RESOURCE) | >                 |                                   |   |
|           | General (*GENERAL)           | >                 |                                   |   |
|           | Texas Connection<br>(*TXCN)  | >                 |                                   |   |
|           |                              |                   |                                   |   |

Ellucian@|© 2014-2019 Ellucian Company L.P. and its affiliates.

This software contains confidential and proprietary information of Ellucian and its subsidiaries. Use of this software is limited to Ellucian licensees, and is subject to the terms and conditions of one or more written license agreements between Ellucian and the licensee in question.

P

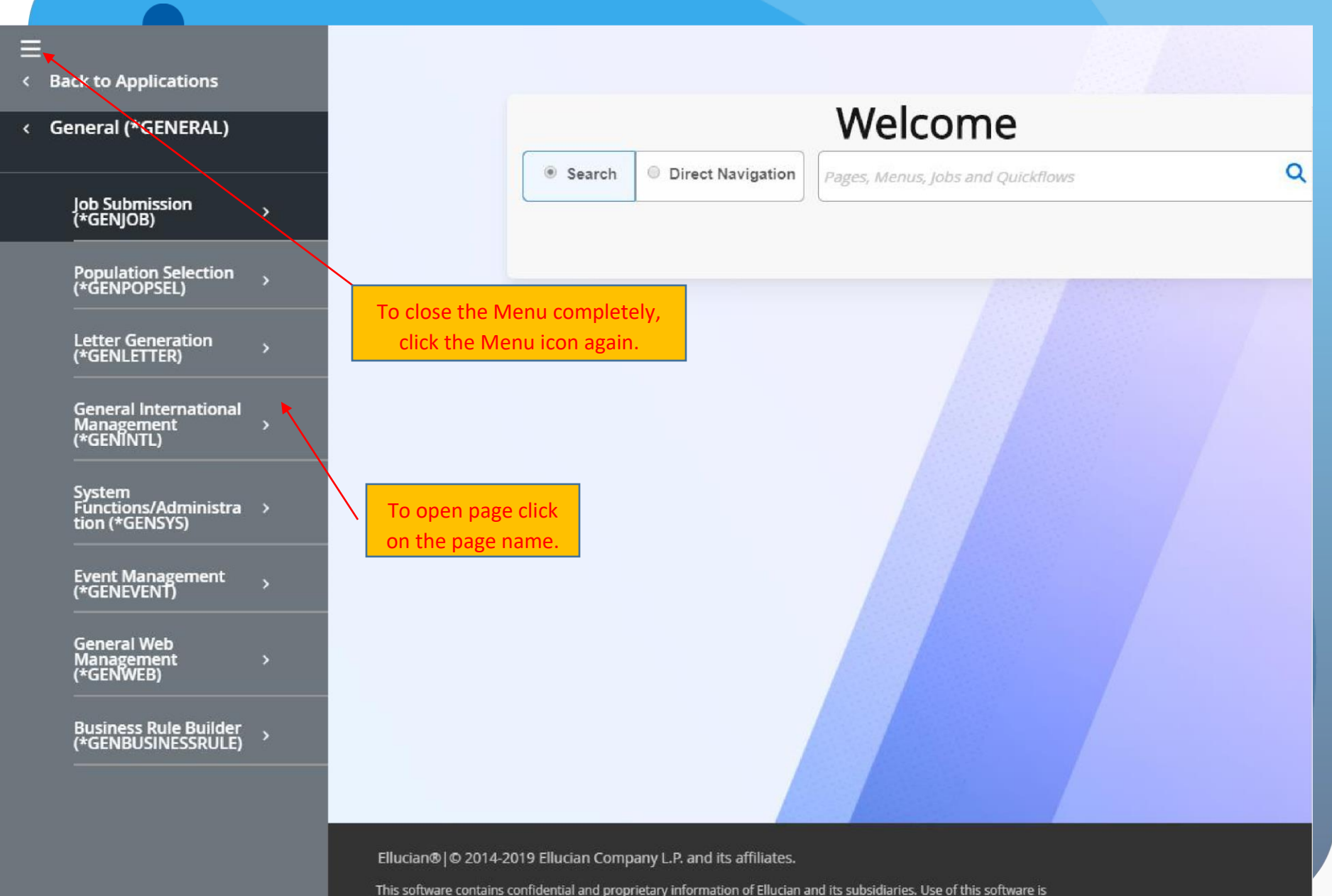

limited to Ellucian licensees, and is subject to the terms and conditions of one or more written license agreements between Ellucian and the licensee in question.

## Accessing the Search Panel

0

.

\*

C

Release: 3.2.0.1

 $\rightarrow$ 

=

Ħ

| 1  |                   |        |                   |                             |                    |   |
|----|-------------------|--------|-------------------|-----------------------------|--------------------|---|
| 5  | Dashboard         |        |                   | Welcome                     |                    |   |
| ₿  | Applications      | Search | Direct Navigation | Pages, Menus, Jobs and Quic | kflows             | Q |
| 2  | Search            |        |                   |                             |                    |   |
| \$ | Recently Opened   |        |                   |                             | Con Berlin Charles |   |
| 0  | Help              |        |                   |                             |                    |   |
| ۲  | Favorites         |        |                   |                             |                    |   |
| ð  | Sign Out          |        |                   |                             |                    |   |
|    |                   |        |                   |                             |                    |   |
| 3  | l                 |        |                   |                             |                    |   |
|    |                   |        |                   |                             |                    |   |
|    |                   |        |                   |                             |                    |   |
|    |                   |        |                   |                             |                    |   |
|    | Ellucian DataBase |        |                   |                             |                    |   |
|    |                   |        |                   |                             |                    |   |

Ellucian® | © 2014-2019 Ellucian Company L.P. and its affiliates.

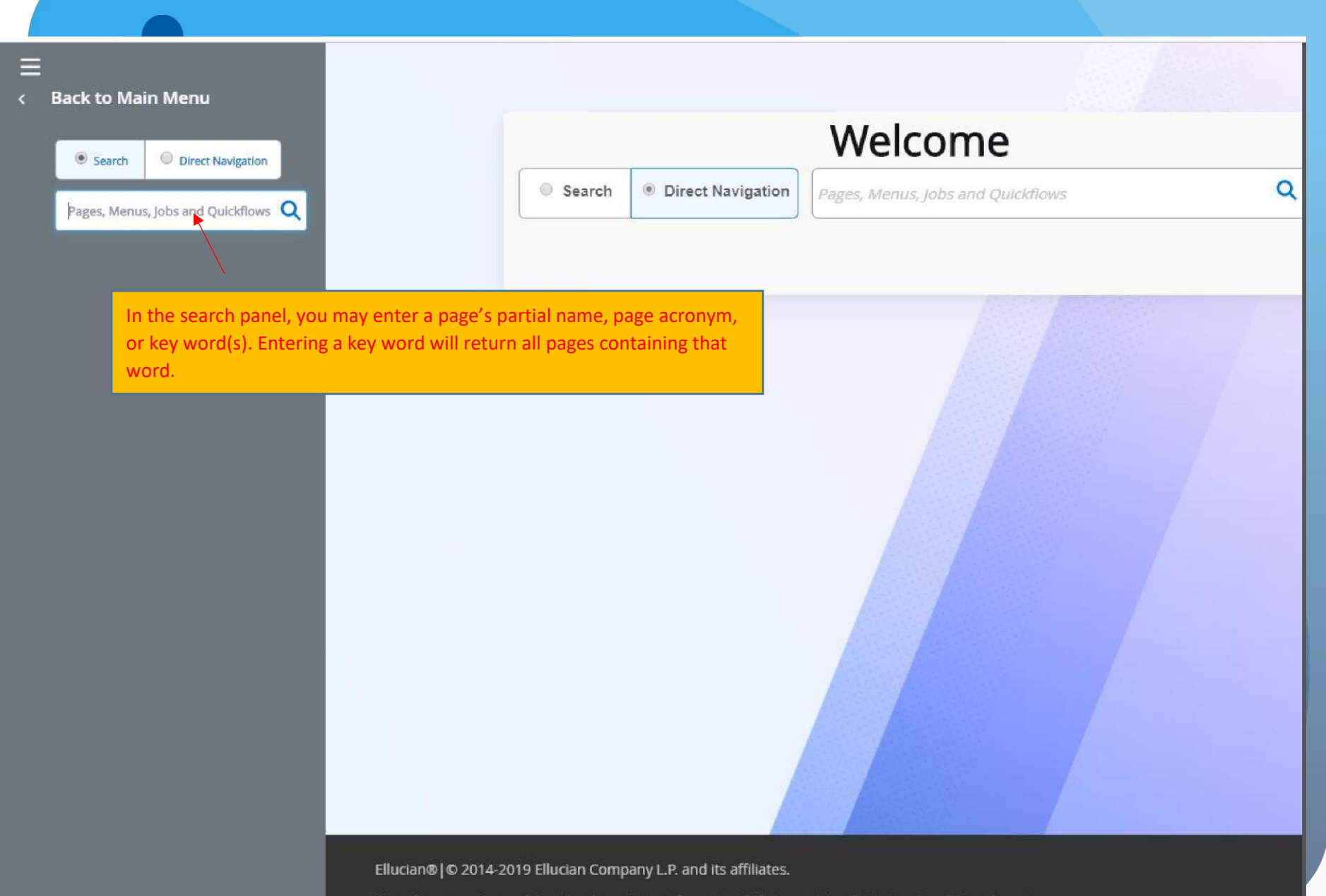

| E Q Texas A&M University - King                         | sville                                  |                            | 0                     | 🔒 Sign Out                | ?  |
|---------------------------------------------------------|-----------------------------------------|----------------------------|-----------------------|---------------------------|----|
| RECENTLY OPENED X General P                             | erson Identification SPAIDEN 9.3.8 (BAN | PROD)                      |                       | 🔒 ADD 🗎                   | RE |
| General Person<br>Identification [SPAIDEN]<br>(SPAIDEN) | acently Opened Icon                     | Telephone Biographical E-m | ail Emergency Contact | Additional Identification |    |
| Course Registration<br>Restrictions (SCARRES)           |                                         |                            | Name Type             | •••                       |    |
| ▼ PERSON                                                |                                         |                            |                       |                           |    |
| Indicates all pages accessed w                          | rith an account after th                | ne first page.             | Prefix                |                           |    |
| Last Name                                               | •                                       |                            | Suffix                |                           |    |
| First Name                                              |                                         |                            | Preferred First Name  |                           |    |
| Middle Name                                             |                                         |                            | Full Legal Name       |                           |    |
| ▼ NON-PERSON                                            |                                         |                            |                       |                           |    |
| Name                                                    |                                         |                            |                       |                           |    |
| TID AND NAME SOUR                                       | CE                                      |                            |                       |                           |    |
| Last Update                                             |                                         |                            |                       |                           |    |
| Origi                                                   | SRKPREL                                 |                            |                       |                           |    |
| Original Creation                                       |                                         |                            |                       |                           |    |

#### Search Field

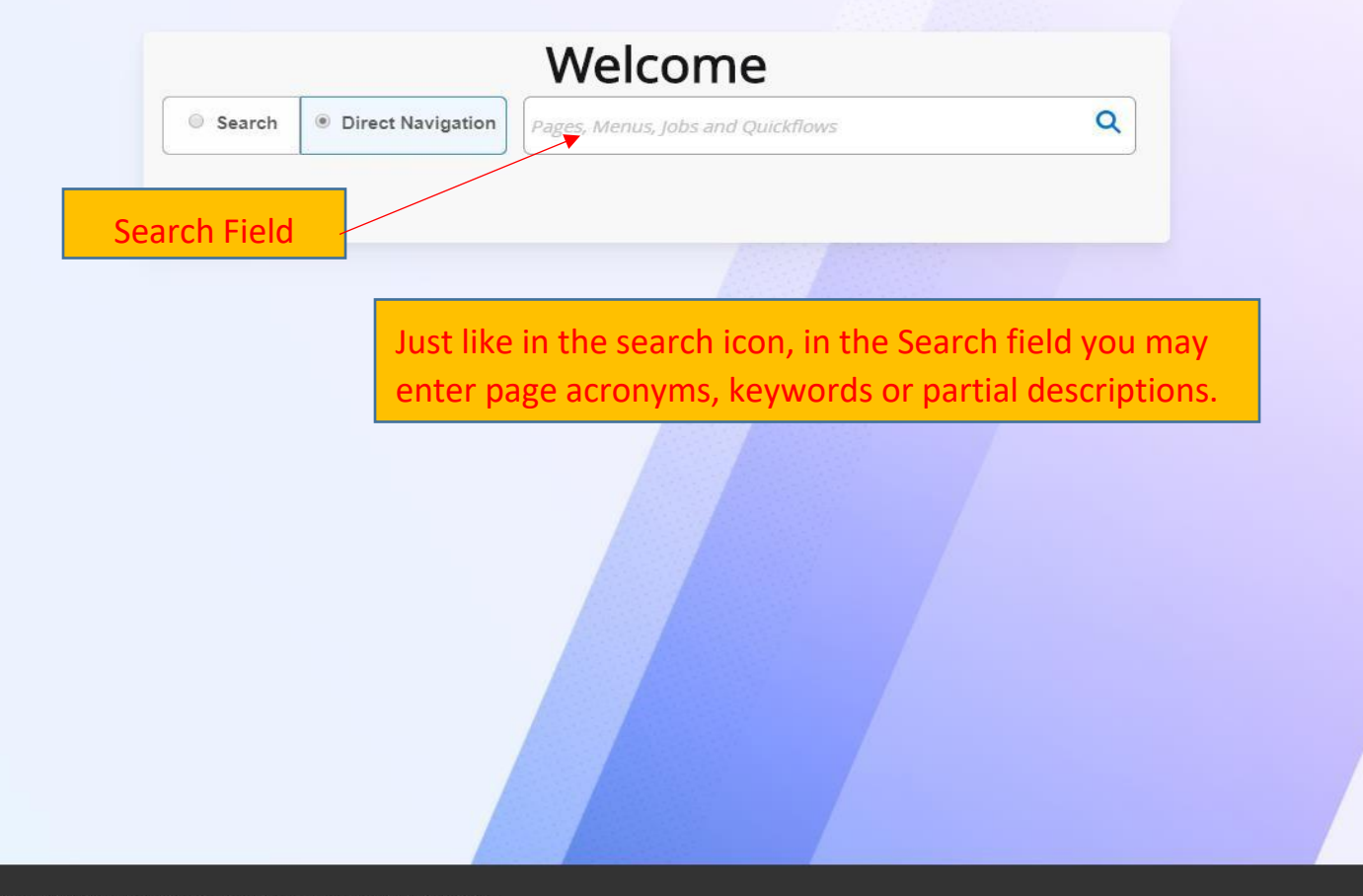

Ellucian® | © 2014-2019 Ellucian Company L.P. and its affiliates.

This software contains confidential and proprietary information of Ellucian and its subsidiaries. Use of this software is limited to Ellucian licensees, and is subject to the terms and conditions of one or more written license agreements between Ellucian and the licensee in question.

B

 $\equiv$ 

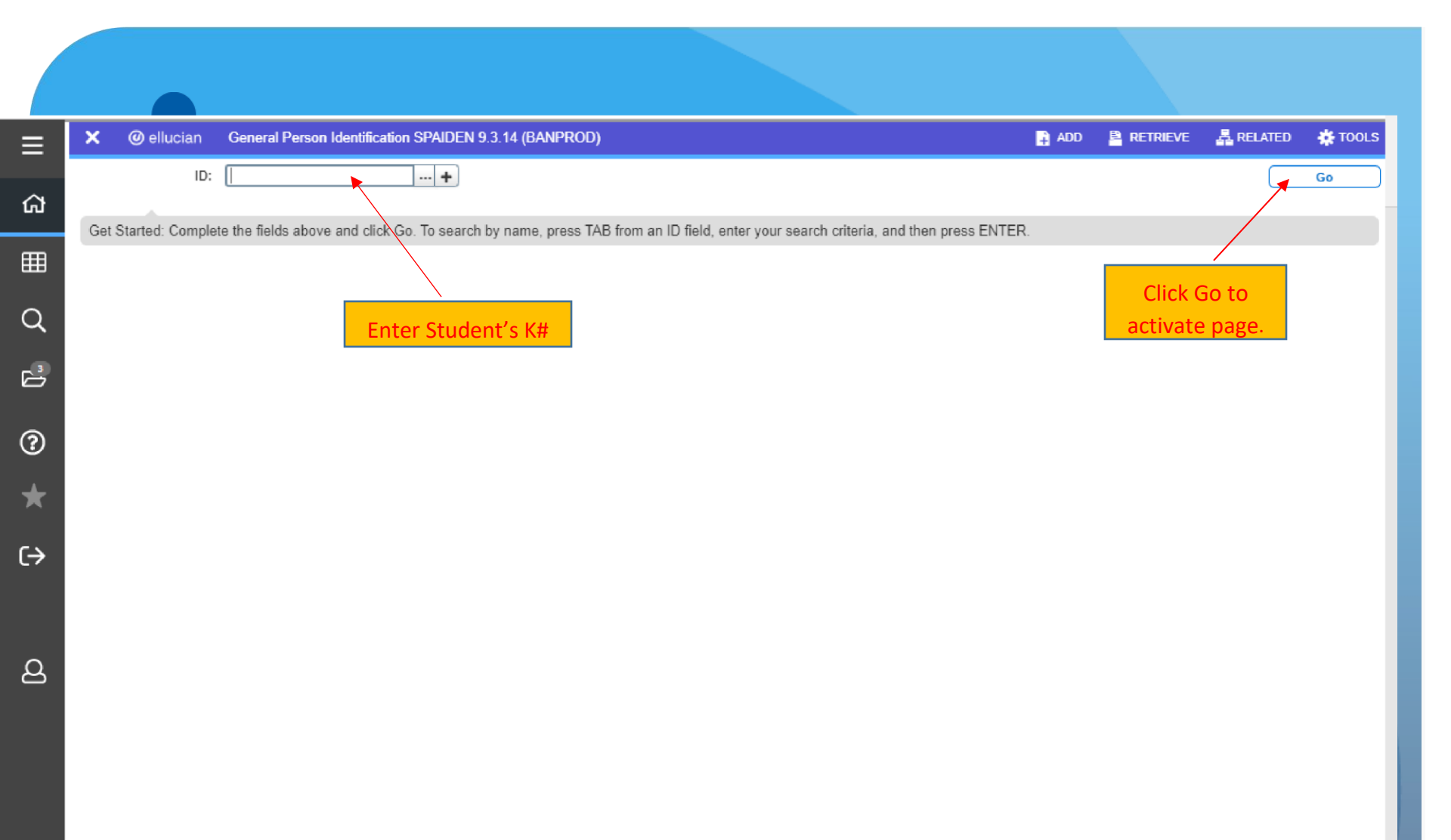

**X** 

|            |                        | Click the 'X'                | icon to close t           | he current pag      | e                    |                                           |                                     |
|------------|------------------------|------------------------------|---------------------------|---------------------|----------------------|-------------------------------------------|-------------------------------------|
| ← →        | C 🔒 bannerad           | min.tamuk.edu/applicatio     | onNavigator/seamless      |                     |                      |                                           | ★ ⊖ :                               |
| =          | × 🧉 @ ellucian         | General Person Identifica    | ation SPAIDEN 9.3.14 (BAI | IPROD)              |                      | 🔒 AD                                      | d 🖺 retrieve 🛃 related 🏘 tools      |
| _          | ID: K                  |                              |                           |                     |                      |                                           | Start Over                          |
| ជា         | Current Identification | Alternate Identification     | Address Telephone         | Biographical E-mail | Emergency Contact    | Additional Identification                 | <b>/</b>                            |
|            |                        |                              |                           |                     | 207 - 44             |                                           | 🕄 Insert 🗳 Delete 🦜 Copy 🔍 Filter   |
| ▦          | ID                     |                              |                           |                     | Name Type            |                                           |                                     |
| $\circ$    | PERSON                 |                              |                           |                     |                      |                                           | 🖸 Insert 🗖 Delete 「 Copy 🛛 🎗 Filter |
| 4          |                        |                              |                           |                     | Prefix               |                                           |                                     |
| 3          | Last Name              |                              |                           |                     | Suffix               | Click 'St                                 | art Over' button to roll            |
|            | First Name             | 1*<br>                       |                           |                     | Preferred First Name | back the                                  | page and reenter data.              |
| $\bigcirc$ | Middle Name            | <u>L</u>                     |                           |                     | Full Legal Name      |                                           |                                     |
| 0          | NON-PERSON             |                              |                           |                     |                      |                                           | 🖬 Insert 🖬 Delete 🦜 Copy 📉 Filter   |
| $\star$    | Name                   | 1                            |                           |                     |                      |                                           |                                     |
|            | ID AND NAME SOURCE     | E                            |                           |                     |                      |                                           | 🖬 Insert 🔲 Delete 🦜 Copy 🔍 Filter   |
| €          | Last Update<br>Origin  | SARETMT                      |                           |                     |                      |                                           |                                     |
|            | Original Creation      |                              |                           |                     |                      |                                           |                                     |
|            | User                   |                              |                           |                     | Create Date          | 03/07/2018                                |                                     |
| ප          |                        |                              |                           |                     |                      |                                           |                                     |
|            |                        |                              |                           |                     |                      |                                           |                                     |
|            |                        |                              |                           |                     |                      |                                           |                                     |
|            |                        |                              |                           |                     |                      |                                           |                                     |
|            |                        |                              |                           |                     |                      |                                           |                                     |
|            |                        |                              |                           |                     |                      |                                           |                                     |
|            |                        |                              |                           |                     |                      |                                           |                                     |
|            |                        |                              |                           |                     |                      |                                           | Save button is at the               |
|            |                        |                              |                           |                     |                      |                                           | bottom of the page.                 |
|            |                        |                              |                           |                     |                      |                                           |                                     |
|            |                        |                              |                           |                     |                      |                                           |                                     |
|            | 🔺 🗶 Activ              | rity Date 03/07/2018 08:21:3 | 31 AM Activity User KUA   | JP004               |                      |                                           | SAVE                                |
|            | EDIT Record: 1/1       | SPRIDEN CURRENT              | SPRIDEN ID [1]            |                     |                      | @2000 - 2019 Ellucian All rights reserved | ellucian-                           |

| ≡    | Q            | 5            | Texas A&M University                                  | - Kingsville                                                        |                   | 9             |               | Sign Out  | ?       |
|------|--------------|--------------|-------------------------------------------------------|---------------------------------------------------------------------|-------------------|---------------|---------------|-----------|---------|
| ×    | General      | Person Io    | dentification SPAIDEN 9.3.8 (BAN                      | NPROD)                                                              |                   | ADD           |               | RELATED   | 🗱 TOOLS |
|      |              | ID:          |                                                       | 3                                                                   |                   |               |               |           | Go      |
| Gets | Started: Fil | I out the fi | elds above and press Go. Option Li Perso Non-F Altern | Click the sea<br>st<br>on Search<br>Person Search<br>nate ID Search | arch () button to | o open the Op | otion List sh | own below |         |

SAVE

| ≡                       | ٩                             | 5          | Texas /    | A&M L       | Jniversity - King        | sville      |              | (         | 2       |         |       | Sign Out       |         | ?     |
|-------------------------|-------------------------------|------------|------------|-------------|--------------------------|-------------|--------------|-----------|---------|---------|-------|----------------|---------|-------|
| ×                       | Person                        | Search S   | OAIDEN 9.  | 3.5 (BAN    | IPROD)                   |             |              |           | 🔒 ADD   | Parete  | RIEVE | RELATED        | 🗱 тос   | DLS   |
| ▼ PERS                  | ON SEARC                      | н          |            |             |                          |             |              | _         |         | 🕄 in    | sert  | Delete To Co   | py 🌹 F  | ilter |
|                         |                               |            |            |             |                          |             |              |           |         |         |       |                |         | 0     |
| Add                     | Another F                     | Field ▼    |            | Add         | a field to nari          | row down y  | your search  |           |         |         |       |                |         |       |
|                         |                               |            |            |             |                          |             |              |           |         |         |       | Clear          | All     | 30    |
| 💽 Ca                    | ise Insensi                   | tive Query | Case       | e Sensitive | e Query                  |             |              |           |         |         |       |                |         |       |
|                         |                               |            |            |             | 1                        |             |              |           |         |         |       |                |         |       |
| ≡                       | Q                             | 5          | Texas A    | A&M U       | Iniversity - King        | sville      |              | (         | )       |         |       | Sign Out       | 1       | ?     |
| ×                       | Person                        | Search S   | OAIDEN 9.3 | 3.5 (BAN    | PROD)                    |             |              |           | 🔒 ADD   | PRETR   | RIEVE | RELATED        | 🌞 тос   | LS    |
| ▼ PERS                  | ON SEARC                      | :H         | _          |             |                          |             |              | _         |         | C Ins   | sert  | 🕒 Delete 🧧 Cop | oy 🎈 Fi | liter |
| Add A                   | Another F                     | ield ▼     |            | (<br>t      | Options used<br>han one. | to search f | for a persor | n will ap | pear he | re. You | ma    | ay choose r    | nore    | G     |
| ID<br>Last N<br>First N | Vame<br>Vame                  |            |            | 2021 5 2011 |                          |             |              |           |         |         |       | Clear          | AII G   | •     |
| Middle<br>Chane<br>Name | e Name<br>ge Indicate<br>Type | or         | O Case     | Sensitive   | Query                    |             |              |           |         | Clic    | k g   | o to execute   | searc   | :h.   |

|                                                                                                    | Press the tab button and a s                                                                                                    | earch box will ap                              | pear.                            |
|----------------------------------------------------------------------------------------------------|----------------------------------------------------------------------------------------------------|------------------------------------------------|----------------------------------|
| 😑 🝳 🍖 Texas A&M University - Kingsville                                                                                                    |                                                                                                    | ۵                                              | Sign Out                         |
| Ceneral Person Identification SPAIDEN 9.3.8 (BANPROD)                                                                                                    |                                                                                                    | 🔒 ADD 🖹 RETRIEVE                               | A RELATED 🔅 TOOLS                |
|                                                                                                    |                                                                                                    |                                                | Go                               |
| Get Started: Fill out the fields above and press Go.                                                                                                    |                                                                                                    |                                                |                                  |
| General Person Identification                                                                                                    | SPAIDEN 9.3.8 (BANPROD)                                                                                                    |                                                |                                  |
| ID:                                                                                                    | 🕂 Marti                                                                                                    | nez J%                                         |                                  |
|                                                                                                    | The search box will allow you to enter type a portion of the name and enter t                                                   | a full name (last name<br>he wildcard (%) then | e, first name) or press ENTER to |
| ID and Name Extended Search  Search Detail  Press To See Results Person Search Detail  Reduce Search By Group Type Person Non-Person Both City State or Province ZIP or Postal Code Press Enter Query or select button to clear search. Enter search criteria then press Execute Query or select button to reduce search. If there are multiple searching, this window will allow you to Or you may enter more criteria to narrow down your search | Person/Non-Person Count 14<br>Non-Person Search Detail<br>Name Type ••••<br>Birth Date •••<br>Gender •••<br>O view the results. |                                                | ×                                |
|                                                                                                    |                                                                                                    |                                                |                                  |

| = Q                       | Texas A&M U              | niversity - Kir | ngsville  |              |      |                      |          | 0                        |          | 🔒 Sig    | in Out  | ?        |
|---------------------------|--------------------------|-----------------|-----------|--------------|------|----------------------|----------|--------------------------|----------|----------|---------|----------|
| X General Perso           | on Identification SPAIDE | N 9.3.8 (BANPRO | D)        |              |      |                      |          | 🔒 ADD                    |          | REI      | ATED    | 🇱 TOOLS  |
| ID: K000                  |                          |                 | Tab       | os: Orgar    | nize | ed Informat          | ion      |                          |          | (        | Start   | Over     |
| Current Identification    | Alternate Identification | Address         | Telephone | Biographical | E-n  | mail Emergency Cor   | ntact A  | dditional Identification |          |          |         |          |
| IDENTIFICATION            |                          |                 |           |              |      |                      |          |                          | C Insert | Delete   | Copy    | Y Filter |
| D                         |                          |                 |           |              |      | Name Type            |          | •••                      |          |          |         |          |
| PERSON                    | $\mathbf{i}$             |                 |           |              |      |                      |          |                          | 🕄 Insert | 🕒 Delete | Рв Сору | 👻 Filter |
|                           |                          |                 |           |              |      | Prefix               |          |                          |          |          |         |          |
| Last Name                 |                          |                 |           |              | )    | Suffix               |          |                          |          |          |         |          |
| First Name                |                          |                 |           |              | )    | Preferred First Name |          |                          |          |          |         |          |
| Middle Name               | Se                       | ections         |           |              |      | Full Legal Name      |          |                          |          |          |         |          |
| NON-PERSON                |                          |                 |           |              |      |                      |          |                          | 🚼 Insert | E Delete | P Copy  | 👻 Filter |
| Name                      |                          |                 |           |              |      |                      |          |                          |          |          |         |          |
| ID AND NAME SOURCE        | 7                        |                 |           |              |      |                      |          |                          | 🚼 Insert | E Delete | P Copy  | 👻 Filter |
| Last Update               |                          |                 |           |              |      |                      |          |                          |          |          |         |          |
| Origin                    | CONVERSION               |                 |           |              |      |                      |          |                          |          |          |         |          |
| Original Creation<br>User | SCTCVT                   |                 |           |              |      | Create Date          | 03/03/20 | 05                       |          |          |         |          |

#### Previous/Next section icons to navigate tabs.

| = Q                                                    | Texas A&M Uni             | iversity - K                                 | Kingsville                                                |                                                                     |                                                   |                                                                  |                                        | 0                                                |          | 🔒 Sig    | n Out          | ?         |
|--------------------------------------------------------|---------------------------|----------------------------------------------|-----------------------------------------------------------|---------------------------------------------------------------------|---------------------------------------------------|------------------------------------------------------------------|----------------------------------------|--------------------------------------------------|----------|----------|----------------|-----------|
| X General Perso                                        | on Identification SPAIDEN | 9.3.8 (BANPF                                 | ROD)                                                      |                                                                     |                                                   |                                                                  |                                        | 🔒 ADD                                            |          | E 🛃 REI  | LATED          | 🗱 TOOLS   |
| ID: K00                                                |                           |                                              |                                                           |                                                                     |                                                   |                                                                  |                                        |                                                  |          |          | Start          | Over      |
| Current Identification                                 | Alternate Identification  | Address                                      | Telephone                                                 | Biographical                                                        | E-mail                                            | Emergency Con                                                    | tact Add                               | ditional Identification                          |          |          |                |           |
| <ul> <li>IDENTIFICATION</li> </ul>                     |                           |                                              |                                                           |                                                                     |                                                   |                                                                  |                                        |                                                  | C Insert | Delete   | 🖷 Сору         | 👻 Filter  |
| ID                                                     |                           |                                              |                                                           |                                                                     |                                                   | Name Type                                                        |                                        |                                                  |          |          |                |           |
| PERSON                                                 |                           |                                              |                                                           |                                                                     |                                                   |                                                                  |                                        |                                                  | 🕒 Insert | E Delete | Copy           | 👻 Filter  |
| Last Name<br>First Name<br>Middle Name<br>• NON-PERSON |                           | You ca<br>Your c<br>active<br>The C<br>Recor | an Insert<br>cursor m<br>otherwis<br>opy butt<br>d Insert | , Delete,<br>ust be in t<br>se it will b<br>on in Ban<br>or Duplica | Copy a<br>the sec<br>e gray<br>ner 9 h<br>ate rec | and Filter,<br>ction you v<br>ed out.<br>nas the sa<br>ord found | for eac<br>wish to<br>me fun<br>in Ban | ch section.<br>edit to be<br>action as<br>ner 8. | Insert   | Delete   | <b>га</b> Сору | P, Filter |
|                                                        | -                         |                                              |                                                           |                                                                     |                                                   |                                                                  |                                        |                                                  | C Insert | Delete   | Fn Conv        | P Filter  |
| Last Update<br>Origin                                  | SARETMT                   |                                              |                                                           |                                                                     |                                                   |                                                                  |                                        |                                                  | M moett  | A Delete | - oopy         | T, T mea  |
| Original Creation<br>User                              | ()                        |                                              |                                                           |                                                                     |                                                   | Create Date                                                      | 09/01/2017                             | 7                                                |          |          |                |           |
|                                                        |                           |                                              |                                                           |                                                                     |                                                   |                                                                  |                                        |                                                  |          |          |                |           |

## Titlebar

|   | Ξ        | Q           | ъ                  | Texas A&M Univer            | sity - King | sville       |                       |        |                                                     |                                           | 0                                        |                                              | Sign O                                             | ut ?                   |
|---|----------|-------------|--------------------|-----------------------------|-------------|--------------|-----------------------|--------|-----------------------------------------------------|-------------------------------------------|------------------------------------------|----------------------------------------------|----------------------------------------------------|------------------------|
| 1 | ×        | Gener       | al Pers            | on Identification SPAIDE    | N 9.3.8 (BA | NPROD)       |                       |        |                                                     | ÷                                         | ADD 🖹                                    | RETRIEVE                                     | RELATED                                            | TOOLS                  |
|   | ID: K00  | 1           |                    |                             |             |              |                       |        |                                                     |                                           |                                          | /                                            | Sta                                                | nt O'er                |
|   | Curren   | t Identific | ation<br>IES OR IE | Alternate Identification    | Address     | Telephone    | Biographical          | E-mail | Emergency Contact                                   | Additional lo                             | dentification                            | Insert                                       | 🗖 Delete 🏼 🗖 Co                                    | py 👻 Filter            |
|   |          | Name        | Туре               | SSN SSN Change              |             |              |                       | _      | First Name                                          |                                           |                                          | -                                            | - /                                                |                        |
|   |          | Change      | Туре               | ID                          |             |              |                       |        | Middle Name                                         | /                                         |                                          |                                              |                                                    |                        |
|   |          |             | ID                 |                             |             | Relat        | ed Icon:              | Some   | e of the                                            |                                           |                                          |                                              |                                                    |                        |
|   |          | Last N      | lame               |                             |             | menu         | are sho               | own he | ere. It gives                                       | you <sub>7</sub>                          |                                          |                                              |                                                    |                        |
|   | <b>₹</b> | 1 of 3      | ► H                | 1 Y Per Page                |             | relate       | access t<br>ed to the | data   | on the curre                                        | ent                                       |                                          |                                              |                                                    | Record 1 of 3          |
|   |          | 0           |                    |                             |             | page         | •                     |        | 6                                                   |                                           |                                          |                                              | 1                                                  |                        |
|   |          |             |                    |                             |             |              |                       |        | Tools icon<br>Options m<br>access to<br>Print, Expc | : Some<br>enu are<br>standar<br>ort, Clea | of the f<br>shown<br>d tools<br>r Data a | unctions<br>here. It<br>and acti<br>and Exit | s in the Ba<br>gives you<br>ons such a<br>Workflow | nner 8<br>as:<br>. The |
|   |          |             |                    |                             |             |              |                       |        | page you a                                          | a functionare view                        | ons ava<br>ving.                         | liable ar                                    | e based o                                          | n the                  |
|   |          |             |                    |                             |             |              |                       |        |                                                     |                                           |                                          |                                              |                                                    |                        |
|   |          | <b>_</b>    | Activi             | ty Date 04/11/2017 08:00:06 | M Activity  | User ISJEB   |                       |        |                                                     |                                           |                                          |                                              |                                                    | SAVE                   |
|   | EDIT     | Rec         | cord: 1/3          | SPRIDEN_F                   | REVIOUS.SP  | RIDEN_NTYP_C | ODE [1]               |        |                                                     |                                           |                                          |                                              |                                                    | ellucian               |
|   |          |             |                    |                             |             |              |                       |        |                                                     |                                           |                                          |                                              |                                                    |                        |

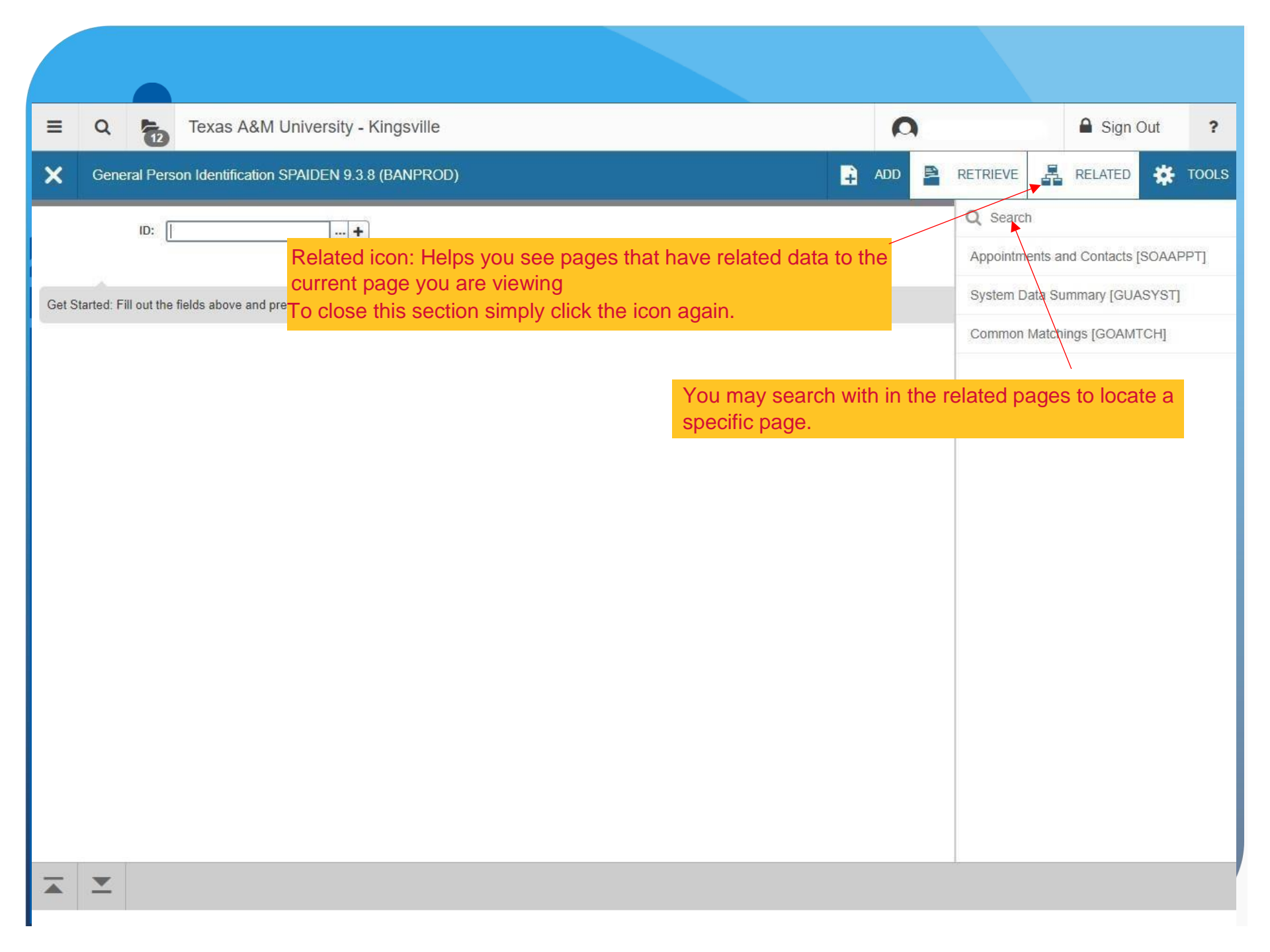

| E Q Texas A&M University - Kingsville                            | 0   |        |                  | A Sign Out | ?        |
|------------------------------------------------------------------|-----|--------|------------------|------------|----------|
| General Person Identification SPAIDEN 9.3.8 (BANPROD)            | ADD | 🖹 RE   | TRIEVE           | RELATED    | TOOLS    |
| ID:+                                                             |     | C<br>F | Search           |            | F5       |
| Get Started: Fill out the fields above and press Go.             |     |        | Export           | 3          | shift+F1 |
| Tools manu: Contains actions, functions and management functions |     | F      | Print            |            | Ctrl+P   |
| based on the page you are currently viewing.                     |     | Ċ      | Clear Record     | 3          | shift+F4 |
| To close the Tools menu just click the Tools button again.       |     | C      | Clear Data       | 3          | ihift+F5 |
|                                                                  |     | It     | tem Properties   |            |          |
|                                                                  |     | E      | Display ID Imag  | je         |          |
|                                                                  |     | E      | Exit Quickflow   |            |          |
|                                                                  |     | Α      | About Banner     |            |          |
|                                                                  |     | 0      | Current Identifi | ation      |          |
|                                                                  |     | A      | Alternate Identi | fication   |          |
|                                                                  |     | A      | Address          |            |          |
|                                                                  |     | Т      | Telephone        |            |          |
|                                                                  |     | Ē      | Biographical     |            |          |
|                                                                  |     | E      | F-mail           |            |          |
|                                                                  |     |        |                  |            |          |

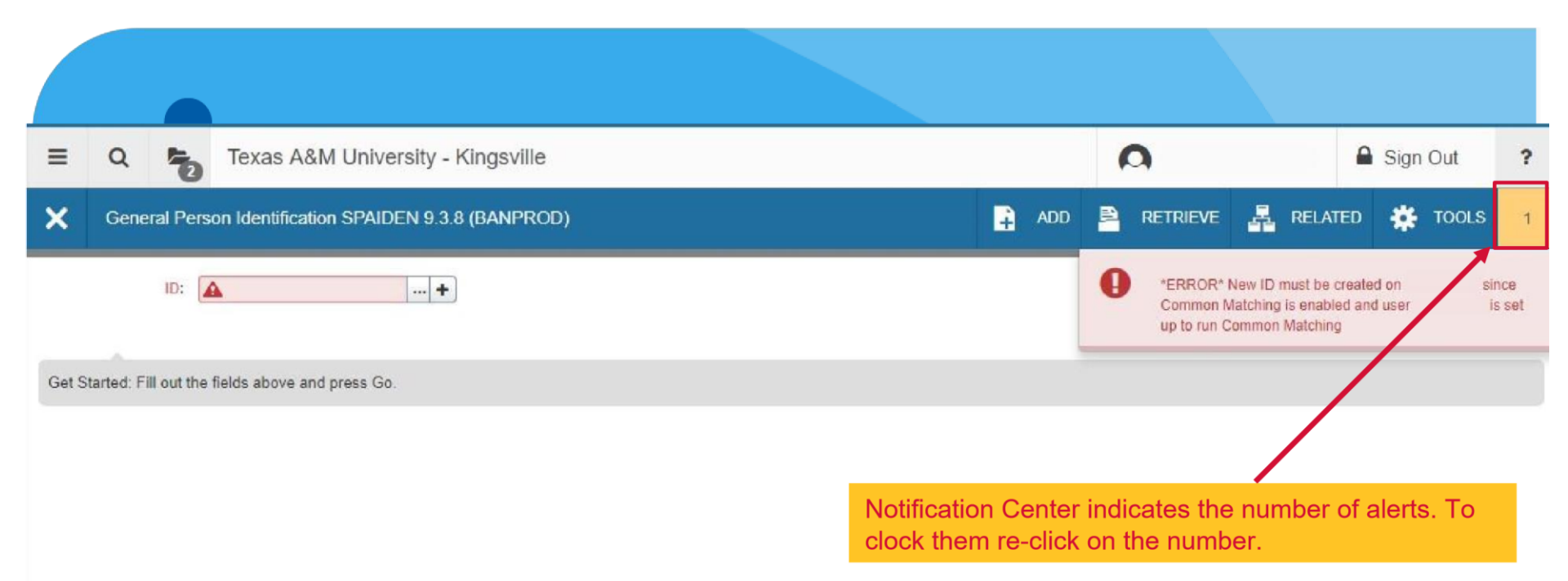

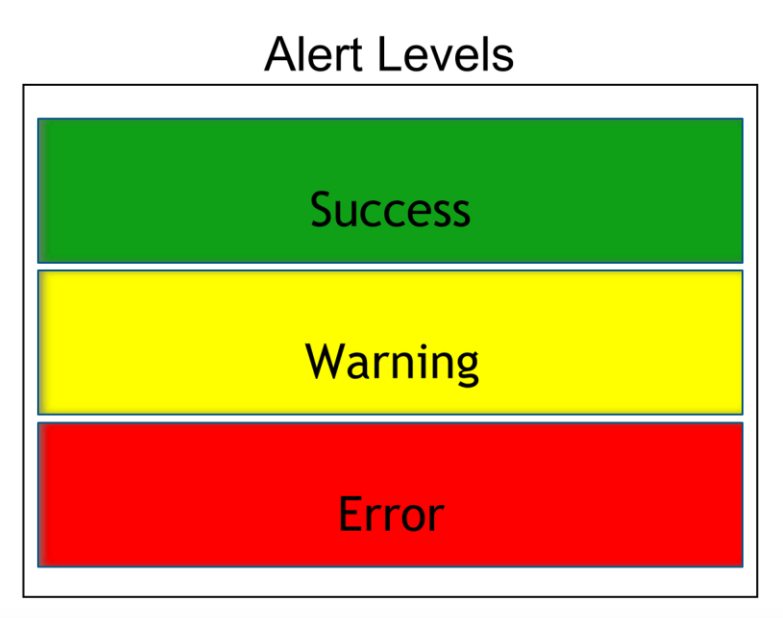

Record: 1/1

## -Contact Us

For specific questions about Banner 9, please contact Office of the Registrar:

- by email at registrar@tamuk.edu
- > by phone at 361-593-2811

Please visit <u>http://www.tamuk.edu/registrar/RGAD\_RESOURCES/banner9-faqs.html</u> for training material.

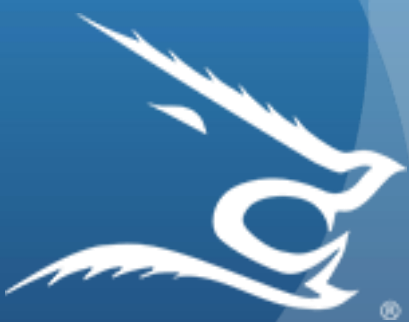